| 2021_014        | Rev. : 01         | NOTE TECHNIQUE                          |       |
|-----------------|-------------------|-----------------------------------------|-------|
|                 | DATE : 21/09/2021 | INSTALLATION ET PARAMETRAGE EASYLON USB | LAFON |
| Ancienne Réf. : | PAGE : 1/19       | ET ROUTER                               |       |

|      | HISTORIQUE DES REVISIONS |                  |                |               |               |  |
|------|--------------------------|------------------|----------------|---------------|---------------|--|
| REV. | DATE                     | OBJET            | REDACTEUR      | VERIFICATEUR  | APPROBATEUR   |  |
| 01   | 21/09/2021               | Première édition | STP            | BE            | STP           |  |
|      |                          |                  | Victor PERRAUD | Gaël REYNOARD | Rémi DEBORDES |  |
|      |                          |                  |                |               |               |  |
|      |                          |                  |                |               |               |  |
|      |                          |                  |                |               |               |  |
|      |                          |                  |                |               |               |  |
|      |                          |                  |                |               |               |  |
|      |                          |                  |                |               |               |  |

# Sommaire

| 1   | OBJET ET DOMAINE D'APPLICATION                               | 2   |
|-----|--------------------------------------------------------------|-----|
| 2   | PREREQUIS                                                    | 2   |
| 3   | INSTALLATION DU DRIVER EASYLON                               | 3   |
| 4   | INSTALLATION ET PARAMETRAGE DE L'EASYLON USB INTERFACE       | 5   |
| 4.1 | Description et câblage du boîtier                            | 5   |
| 4.2 | Configuration du pupitre ELYS                                | 6   |
| 5   | INSTALLATION ET PARAMETRAGE DE L'EASYLON ROUTER <sup>+</sup> | 8   |
| 5.1 | Description et câblage du boîtier                            | 8   |
| 5.2 | Configuration du boîtier                                     | 9   |
| 5.3 | Configuration du pupitre ELYS                                | .18 |

| 2021_014        | Rev. : 01         | NOTE TECHNIQUE                          |       |
|-----------------|-------------------|-----------------------------------------|-------|
|                 | DATE : 21/09/2021 | INSTALLATION ET PARAMETRAGE EASYLON USB | LAFON |
| Ancienne Réf. : | PAGE : 2/19       | ET ROUTER                               |       |

## **1 OBJET ET DOMAINE D'APPLICATION**

Cette note technique est une notice d'installation du boîtier EASYLON USB et ROUTER<sup>+</sup> permettant la communication LON entre le pupitre ELYS et les équipements suivants :

- Automates APL2N

- Pompes au protocole IFSF

Les deux boîtiers EASYLON remplace sur la station la partie LON de la carte EUROCONTROLEUR.

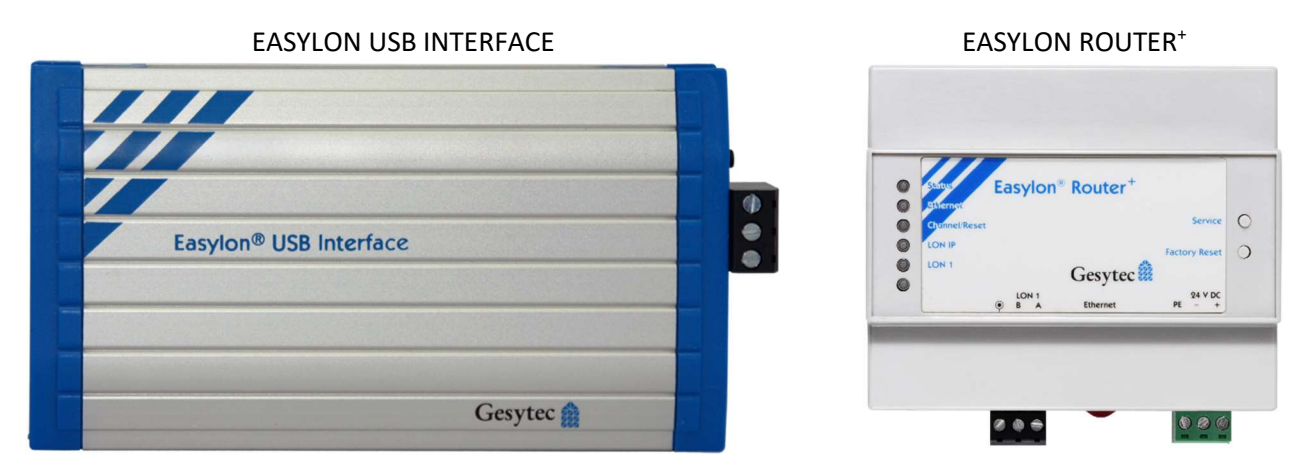

## 2 PREREQUIS

ELYS en version 2.7.0.14 ou supérieure.

La ou les pompes doivent être raccordées au boîtier EASYLON USB et ROUTER<sup>+</sup> avec un câble LON adapté.

EASYLON USB INTERFACE avec la référence LAFON : 05940563

EASYLON ROUTER IP avec la référence LAFON : 05940599

| 2021_014 REV. : 01<br>DATE : 21/09/ | Rev. : 01         | NOTE TECHNIQUE                          |       |
|-------------------------------------|-------------------|-----------------------------------------|-------|
|                                     | DATE : 21/09/2021 | INSTALLATION ET PARAMETRAGE EASYLON USB | LAFON |
| Ancienne Réf. :                     | PAGE : 3/19       | ET ROUTER                               |       |

## **3** INSTALLATION DU DRIVER EASYLON

Exécuter le programme suivant :

### C:\INSTALLPCLAFONV150\PERIPHERIQUES\Gesytec – Easylon\EasylonDriver-7.25.2256.6.exe

Si le programme n'est pas présent sur le PC, télécharger le package « **Gesytec – Easylon.zip** » sur le SFTP du STP LAFON et suivre les instructions du LisezMoi.txt

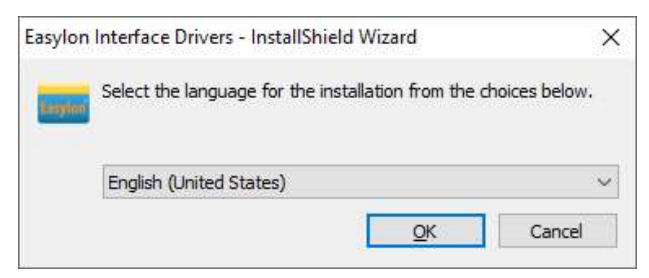

Sélectionner « English (United States) » et cliquer sur le bouton « OK »

|                                                                                                    | .6                                                            |                                   | ×                    |
|----------------------------------------------------------------------------------------------------|---------------------------------------------------------------|-----------------------------------|----------------------|
| License Agreement                                                                                                    |                                                               |                                   |                      |
| Please read the following license agre                                                                                                    | eement carefully.                                             |                                   | Easylor              |
| Gesytec Software                                                                                                    |                                                               |                                   | ^                    |
| License Agreement                                                                                                    |                                                               |                                   |                      |
| contains rights and restrictions                                                                                                    | associated with t                                             | se of the acco                    |                      |
| software and documentation ("<br>before installing the Software.<br>agree to the terms and condition<br>1. Limited License Grant.                                                                                                  | 'Software"). Read<br>By installing and<br>ons of this License | d the License c<br>using the Soft | arefully<br>ware you |
| software and documentation ("<br>before installing the Software.<br>agree to the terms and condition<br>1. Limited License Grant.                                                                                                  | 'Software"). Read<br>By installing and<br>ons of this License | d the License c<br>using the Soft | arefully<br>ware you |
| software and documentation ("<br>before installing the Software.<br>agree to the terms and condition<br>1. Limited License Grant.<br>I accept the terms in the license agree<br>I do not accept the terms in the licens<br>Gesytec | "Software"). Read<br>By installing and<br>ons of this License | d the License c<br>using the Soft | arefully<br>ware you |

Cocher « I accept the terms in the licence agreement » et cliquer sur le bouton « Next »

La fenêtre Destination folder s'ouvre, cliquer sur « Next ».

| 🛃 Easylon Interface I | 253.6                                        | ×       |
|-----------------------|----------------------------------------------|---------|
| Intended Usage        |                                              | _       |
| In which environme    | end to use the Easylon devices?              | Easylon |
| Please select your    | vironment.                                   |         |
| • Standard            |                                              |         |
| Easylua Ge            | on for all LON applications.                 |         |
| O <u>D</u> ESIGO      | on for DESIGO LON applications<br>SHT, RXT). |         |
| C <b>GVision</b>      | on for CGVision LON applications.            |         |
| Gesytec               |                                              |         |
|                       | < Back Next >                                | Cancel  |

Cocher l'option « Standard » et cliquer sur le bouton « Next »

| 2021_014        | Rev.: 01          | NOTE TECHNIQUE                          |       |
|-----------------|-------------------|-----------------------------------------|-------|
|                 | DATE : 21/09/2021 | INSTALLATION ET PARAMETRAGE EASYLON USB | LAFON |
| Ancienne Réf. : | PAGE : 4/19       | ET ROUTER                               |       |

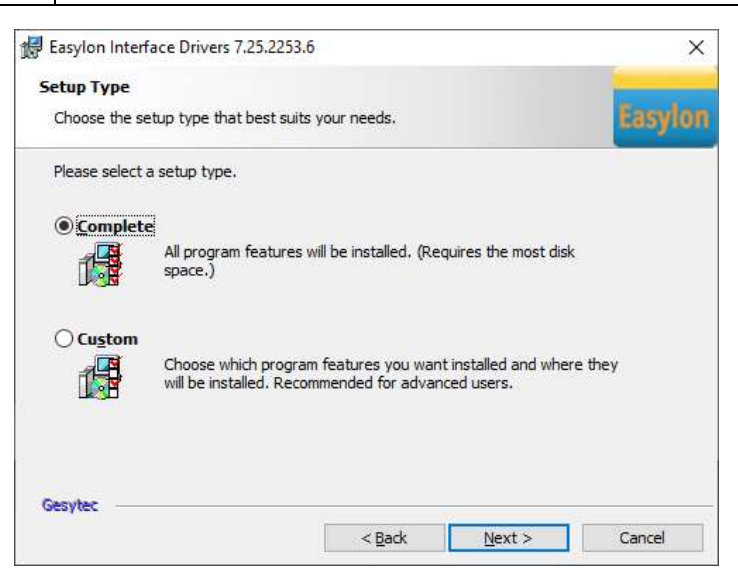

Cocher l'option « Complete » et cliquer sur le bouton « Next »

Sur la fenêtre suivante, cliquer sur le bouton « Install »

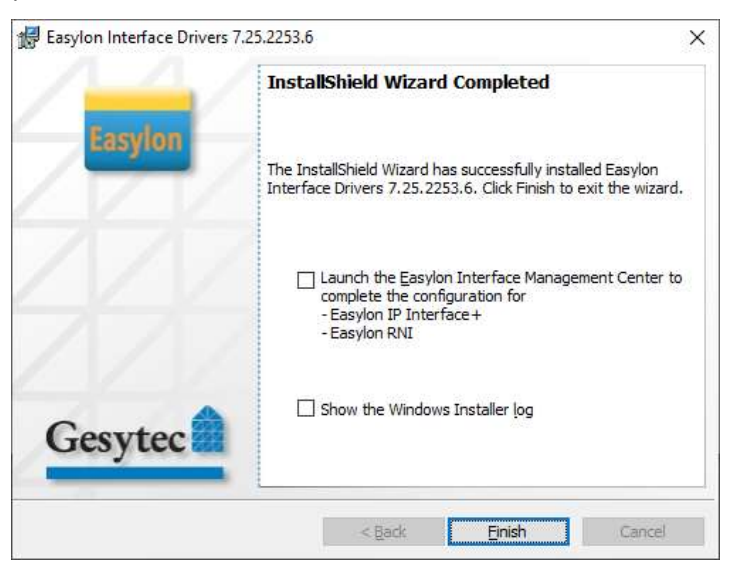

Ne cocher aucunes options et cliquer sur le bouton « Finish ».

#### 4 **INSTALLATION ET PARAMETRAGE DE L'EASYLON USB INTERFACE**

#### 4.1 **DESCRIPTION ET CABLAGE DU BOITIER**

#### 4.1.1 Description

Le boîtier EASYLON USB INTERFACE permet de convertir le protocole USB en LON. Il se branche sur un port USB du PC ELYS avec son câble fourni d'une longueur de 1m.

### Connecteur et led coté réseau de l'interface :

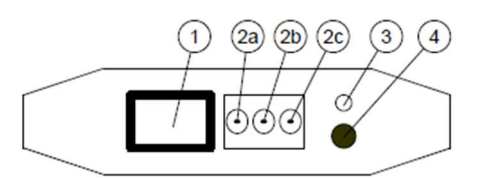

- (1) RJ45 (pins 1 et 2 = COM, pin 7 = Masse) non utilisé
- (2a) = Masse, (2b) et (2c) = COM LON
- (3) Led de statut (Jaune)
- (4) Bouton de service

Les deux fils de communication du LON se branche sur le connecteur (2) en pin (2b) et (2c). Il n'est pas nécessaire de brancher la tresse en pin (2a) en câblage LON.

## Connecteur et led coté USB :

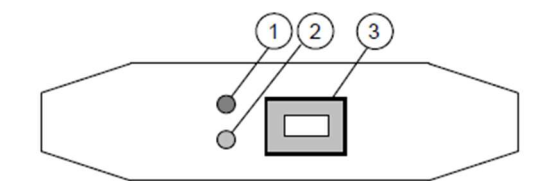

- (1) Led d'erreur (Rouge)
- (2) Led de statut (Verte)
- (3) Connecteur USB type B

## 4.1.2 Synoptique de câblage sur la station :

Le boîtier EASYLON USB est branché sur un port du USB du PC ELYS.

En LON, il y a deux types câblage possible, câblage en étoile ou câblage en série :

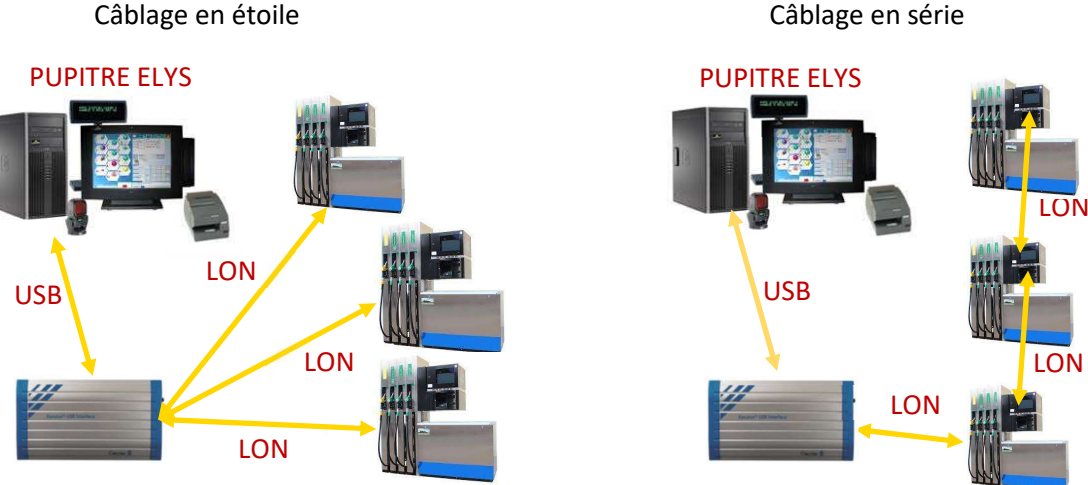

Câblage en série

| 2021_014        | Rev.: 01          | NOTE TECHNIQUE                          |       |
|-----------------|-------------------|-----------------------------------------|-------|
|                 | DATE : 21/09/2021 | INSTALLATION ET PARAMETRAGE EASYLON USB | LAFON |
| Ancienne Réf. : | PAGE : 6/19       | ET ROUTER                               |       |

#### 4.2 CONFIGURATION DU PUPITRE ELYS

#### **4.2.1** Interface physique

Lancer le pupitre ELYS et arrêter le chargement à 90% pour pouvoir configurer la connexion physique et les pompes.

Se connecter avec l'opérateur « 123 » (par défaut), se positionner ensuite sur « Installation »,

puis cliquer sur 💟 ou appuyer sur la touche <Inser> du clavier pour ajouter une interface physique.

Sélectionner comme connexion « Connexion Easylon USB » puis cliquer sur le bouton « Valider »

| Ajout d'une interface physique | ×       |
|--------------------------------|---------|
| Interface phy                  | ysique  |
| Connexion Easylon USB          | ~       |
| VALIDER                        | ANNULER |

Sélectionner la « **Connexion Easylon USB** » que vous venez de créer dans « **Installation** », déplier l'interface physique et sélectionner le nom de l'interface précédemment configurée avec l'outil EasyCheck.

Exemple ci-dessous :

Page de configuration de la connexion d'un périphérique de la station

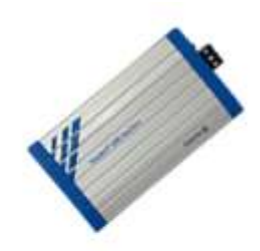

## Interface N°8 - Easylon USB

Caisse locale

| Interface physique | EasyLVU11-2       | ~ |
|--------------------|-------------------|---|
| Neuron ID (NID)    | 80.00.00.58.A3.30 |   |

Enregistrer les modifications en cliquant dans l'arborescence en partie gauche de l'écran puis sur le bouton « **Oui** »

Répéter cette opération pour chaque boîtier Easylon USB Interface installé sur la station.

<u>ATTENTION :</u> Il ne faut pas changer le port USB sur le PC ELYS, sinon le nom de l'interface LON va changer et il faudra sélectionner à nouveau l'interface physique pour la connexion associée.

| 2021 014             | Rev.: 01              | NOTE TECHNIQUE                                                           |         |
|----------------------|-----------------------|--------------------------------------------------------------------------|---------|
| 2021_014             | DATE : 21/09/2021     | INSTALLATION ET PARAMETRAGE EASYLON USE                                  |         |
| nne Réf. :           | Page : 7/19           | ET ROUTER                                                                |         |
| 4.2.2 Cont           | figuration des p      | ompes                                                                    |         |
| Se positionne        | er sur « Pompes       | » et déplier « <b>Pompes</b> ».                                          |         |
| Cliquer sur          | 🕑 ou appuyer s        | ur la touche <inser> du clavier pour ajouter ou modifier une pom</inser> | ipe.    |
| Saisir le num        | éro de la pompe       | puis cliquer sur le bouton « Valider ».                                  |         |
|                      |                       | Page de configuration d'une pompe                                        |         |
|                      | Pompe                 | Pompe 7 Numéro du distributeur                                           |         |
| Hors servic          | e de la companya      | Lampe de signalisation de distribution présente                          |         |
| 1                    | nterface physique     | Connexion Easylon USB 8                                                  | ~       |
| Calculateur          |                       | Face (FP) Node                                                           |         |
| IFSF<br>Drédétormine | ation maximals.       |                                                                          | ~       |
| Fredeterminia        | Ouantité              | 99                                                                       | 0 litre |
|                      | Montant               | 990                                                                      | FIID    |
| Farmat d'atte        |                       |                                                                          |         |
| Format d affi        | Montant               | 8888 8                                                                   | R FIID  |
|                      | Driv unitaira         | 888.88                                                                   | S EUD   |
|                      | Cupatité              | 8888.8                                                                   | B Litra |
|                      | Quantite              | 0000,0                                                                   | Luc     |
| Recopie de l'        | afficheur vers l'écra | in Mirane                                                                |         |
| 17                   | nterface physique     | Aucune                                                                   | ×.      |
|                      | 33                    |                                                                          |         |

Sélectionner l'interface physique « Connexion Easylon USB XX » créée dans « Installation » en fonction du distributeur.

Sélectionner « IFSF » comme type de calculateur.

Renseigner le Node et la Face paramétrés dans le calculateur.

Enregistrer les modifications en cliquant dans l'arborescence sur la gauche de l'écran puis en cliquant sur le bouton « **Oui** ».

## 5 INSTALLATION ET PARAMETRAGE DE L'EASYLON ROUTER<sup>+</sup>

## 5.1 DESCRIPTION ET CABLAGE DU BOITIER

## 5.1.1 Description

Le boîtier EASYLON ROUTER<sup>+</sup> permet de convertir le protocole ETHERNET en LON, il se connecte au réseau piste (192.1.1.2) à l'aide d'un câble RJ45.

Le boîtier a besoin d'une alimentation en **24 VDC**.

Le premier boîtier aura pour adresse IP 192.1.1.80, le deuxième 192.1.1.81 et ainsi de suite.

Connecteurs et Leds du router :

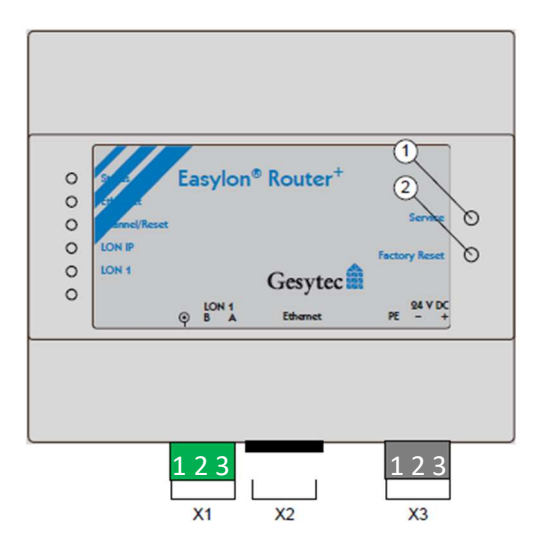

X1 : Pin 1 = Masse Pin 2 et 3 = COM LON X2 : Connexion Ethernet X3 : Alimentation 24VDC Pin 1 = None Pin 2 = -24VDC Pin 3 = + 24VDC

## 5.1.2 Synoptique de câblage sur la station

Le boîtier EASYLON ROUTER<sup>+</sup> est branché sur la connexion piste (192.1.1.2) du PC ELYS.

En LON, il y a deux types de câblage possible, câblage en étoile ou câblage en série :

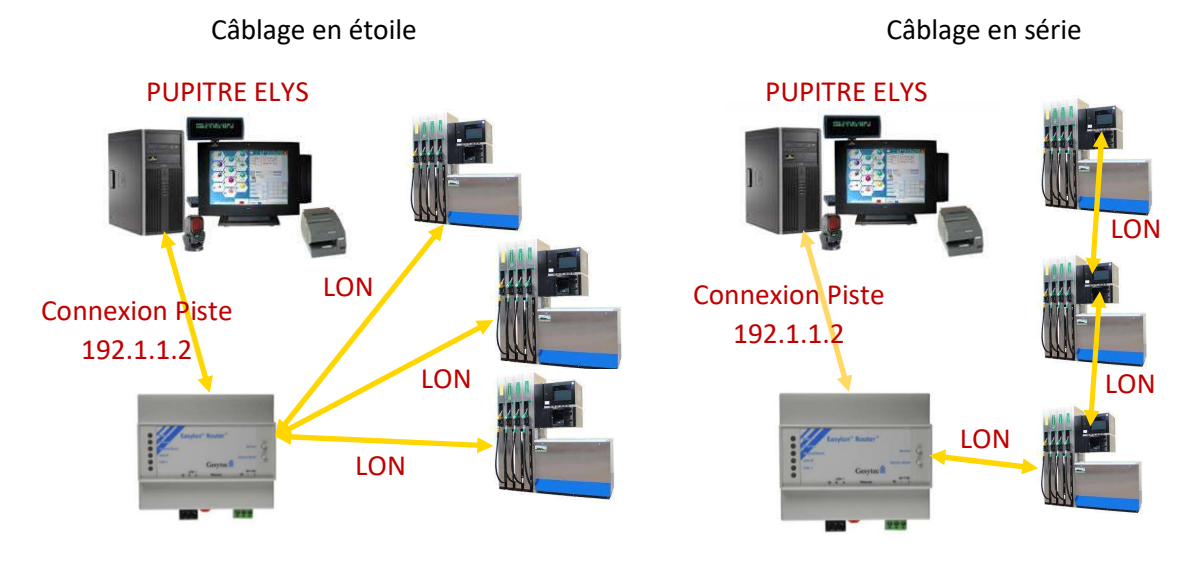

| 2021 014        | Rev. : 01         | NOTE TECHNIQUE                          |       |
|-----------------|-------------------|-----------------------------------------|-------|
| 2021_014        | DATE : 21/09/2021 | INSTALLATION ET PARAMETRAGE EASYLON USB | LAFON |
| Ancienne Réf. : | PAGE : 9/19       | ET ROUTER                               |       |

Pour plus de redondance et réduire les coûts du tirage des câbles LON, il est possible d'installer un boîtier Easylon Router<sup>+</sup> par pompe.

Le boîter Easylon Router<sup>+</sup> sera alors installer dans la tête du distributeur, il pourra être relié au switch moxa des automates et alimenté par l'alimentation 24V des automates.

## Magasin/kiosque

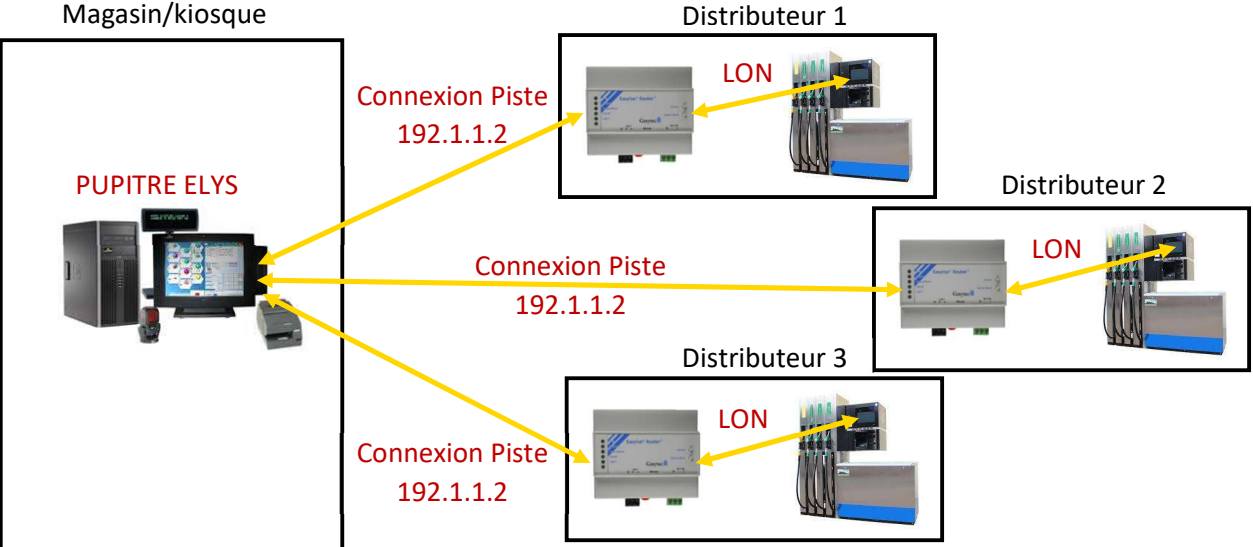

#### 5.2 **CONFIGURATION DU BOITIER**

## 5.2.1 Configuration réseau

#### 5.2.1.1 Installation de GDMCenter

Exécuter le programme suivant :

## C:\INSTALLPCLAFONV150\PERIPHERIQUES\Gesytec – Easylon\Router+\GDMCenter-2.02.0.exe

Si le programme n'est pas présent sur le PC, télécharger le package « Gesytec – Easylon.zip » sur le SFTP du STP LAFON et suivre les instructions du LisezMoi.txt

Sélectionner « English (United States) » et cliquer sur le bouton « OK »

| ag                                                                                                    |                                                                                                    | 27                                                       |
|----------------------------------------------------------------------------------------------------|----------------------------------------------------------------------------------------------------|----------------------------------------------------------|
| License Agreement                                                                                                    |                                                                                                    |                                                          |
| Please read the following license ag                                                                                                    | reement carefully.                                                                                                    | 1                                                        |
| Gesytec Software                                                                                                    |                                                                                                    | ^                                                        |
| License Agreement                                                                                                    |                                                                                                    |                                                          |
| 1                                                                                                    |                                                                                                    |                                                          |
| This License Agreement for all<br>contains rights and restrictions<br>software and documentation (<br>before installing the Software<br>agree to the terms and conditi<br>1. Limited License Grant.                                                                                                 | accompanying Software ("Licens<br>s associated with use of the accon<br>"Software"). Read the License ca<br>. By installing and using the Softw<br>ons of this License.    | e")<br>npanying<br>arefully<br>ware you                  |
| This License Agreement for all<br>contains rights and restrictions<br>software and documentation (<br>before installing the Software<br>agree to the terms and conditi<br>1. Limited License Grant.                                                                                                 | accompanying Software ("Licens<br>s associated with use of the accor<br>"Software"). Read the License ca<br>. By installing and using the Softwors of this License.        | e")<br>mpanying<br>arefully<br>ware you<br><u>Print</u>  |
| This License Agreement for all<br>contains rights and restrictions<br>software and documentation (<br>before installing the Software<br>agree to the terms and conditi<br>1. Limited License Grant.                                                                                                 | accompanying Software ("Licens<br>s associated with use of the accon<br>"Software"). Read the License ca<br>. By installing and using the Softw<br>ons of this License.    | e")<br>mpanying<br>arefully<br>ware you<br><u>P</u> rint |
| This License Agreement for all<br>contains rights and restrictions<br>software and documentation (<br>before installing the Software<br>agree to the terms and conditi<br>1. Limited License Grant.<br>I accept the terms in the license agr<br>I do not accept the terms in the license<br>Gesytec | accompanying Software ("Licens<br>s associated with use of the accor<br>"Software"). Read the License ca<br>. By installing and using the Softwors<br>ons of this License. | e")<br>mpanying<br>arefully<br>ware you<br>              |

Cocher « I accept the terms in the licence agreement » et cliquer sur « Next », sur la fenêtre suivante, cliquer également sur « Next »

| 2021 014        | Rev.: 01          | NOTE TECHNIQUE                          |       |
|-----------------|-------------------|-----------------------------------------|-------|
| 2021_014        | DATE : 21/09/2021 | INSTALLATION ET PARAMETRAGE EASYLON USB | LAFON |
| Ancienne Réf. : | PAGE : 10/19      | ET ROUTER                               |       |

| B GDIVICenter 2   | 2.02.0.0                                 |                                                |                                    | ^      |
|-------------------|------------------------------------------|------------------------------------------------|------------------------------------|--------|
| Setup Type        |                                          |                                                |                                    |        |
| Choose the se     | etup type that best :                    | suits your needs.                              |                                    | 25     |
| Please select     | a setup type.                            |                                                |                                    |        |
| Complete          |                                          |                                                |                                    |        |
| 1 <sup>1</sup>    | All program featu<br>space.)             | res will be installed. (Rec                    | quires the most disk               |        |
| ○ Cu <u>s</u> tom |                                          |                                                |                                    |        |
| 1                 | Choose which pro<br>will be installed. R | gram features you want<br>ecommended for advan | t installed and when<br>ced users. | e they |
|                   |                                          |                                                |                                    |        |
|                   |                                          |                                                |                                    |        |
| Gesytec           |                                          |                                                |                                    |        |

Sélectionner « Complete» et cliquer sur le bouton « Next »

Sur la fenêtre suivante, cliquer sur « Install »

|         | InstallShield Wizard Completed                                                                           |
|---------|----------------------------------------------------------------------------------------------------|
|         | The InstallShield Wizard has successfully installed GDMCenter 2.02.0.0. Click Finish to exit the wizard. |
|         | Launch <u>G</u> DMCenter                                                                                 |
| Gesytec | Show the Windows Installer log                                                                           |

Cocher aucunes cases et cliquer sur le bouton « Finish ».

| 2021 014        | Rev.: 01          | NOTE TECHNIQUE                          |       |
|-----------------|-------------------|-----------------------------------------|-------|
| 2021_014        | DATE : 21/09/2021 | INSTALLATION ET PARAMETRAGE EASYLON USB | LAFON |
| Ancienne Réf. : | PAGE : 11/19      | ET ROUTER                               |       |

## 5.2.1.2 Paramétrage boîtier dans GDMCenter

Exécuter l'outil GDMCenter à partir du menu démarrer Windows dans le dossier Gesytec.

Sélectionner l'interface réseau « **Connexion Piste** », saisir « **ROUTER** » dans l'onglet « **New Project** » et cliquer sur « **Create Project** ».

| eneral                               |                       |
|--------------------------------------|-----------------------|
| Interfaces                           |                       |
| Connexion Piste<br>Connexion Magasin | 192.1.1.2             |
| New Project                          | <u>Create Project</u> |
| Existing Project                     | ct Backup Bestore     |
| <u>∼</u>                             | Delete                |
|                                      | 0                     |

| 2021 014        | Rev.: 01          | NOTE TECHNIQUE                          |       |
|-----------------|-------------------|-----------------------------------------|-------|
| 2021_014        | DATE : 21/09/2021 | INSTALLATION ET PARAMETRAGE EASYLON USB | LAFON |
| Ancienne Réf. : | PAGE : 12/19      | ET ROUTER                               |       |

Attendre quelques secondes, l'outil va détecter automatiquement tous les boîtiers connectés sur la connexion Piste.

Sélectionner un boîtier en cliquant sur sa ligne, cliquer ensuite sur « IP-Settings » et enfin sur « Request IP Settings » pour récupérer sa configuration réseau.

| evic      | ce List      | Traffic                                  |                                                                 |                     |                |                                            |             |   |
|-----------|--------------|------------------------------------------|-----------------------------------------------------------------|---------------------|----------------|--------------------------------------------|-------------|---|
|           | ] IF         | P Address                                | MAC Address                                                     | Device<br>Name      | HW<br>Platform | SW Version                                 | Msg<br>Type |   |
| C         | ] 192        |                                          |                                                                 |                     |                |                                            |             |   |
|           |              | 192.1.1.80                               | 000CC6895BD2                                                    | 000CC6895BD2        | LVR3           | PR-EasylonRouterPlusV2-SW-AP00095-V7.17.45 | Response    | - |
|           |              |                                          |                                                                 |                     |                |                                            |             |   |
|           |              |                                          |                                                                 |                     |                |                                            |             |   |
| Upda      | ate In       | nage Update                              | Backup Restore S                                                | ervice IP-Settings  |                |                                            |             |   |
| t<br>Upda | ate In       | mage Update                              | Backup Restore S<br>192 . 168 . 100 . 10                        | tervice IP-Settings | NS             |                                            |             |   |
| t<br>Upda | ate In<br>Si | mage Update<br>IP Address<br>subnet Mask | Backup Restore S<br>192 . 168 . 100 . 10<br>255 . 255 . 255 . 0 | iervice IP-Settings | NS             |                                            |             |   |

Renseigner la configuration réseau du boîtier

IP Address : 192.1.1.XX (en commençant avec le numéro 80)

Subnet Mask : 255.255.255.0

Gateway : 192.1.1.X correspond à l'adresse de la connexion Piste du pupitre ELYS (par défaut 192.1.1.2)

| e       | vice List | Traffic                              |                      |                                                |                             |                |                |                   |             |             |   |
|---------|-----------|--------------------------------------|----------------------|------------------------------------------------|-----------------------------|----------------|----------------|-------------------|-------------|-------------|---|
|         |           | P Address                            | . 1                  | MAC Address                                    | Device<br>Name              | HW<br>Platform |                | SW Version        |             | Msg<br>Type |   |
|         |           |                                      |                      |                                                |                             |                |                |                   |             |             |   |
|         |           | 192.1.1.8                            | ) (                  | 000CC6895BD2                                   | 000CC6895B                  | D2 LVR3        | PR-EasylonRout | erPlusV2-SW-AP000 | 95-V7.17.45 | Announce    | _ |
|         |           |                                      |                      |                                                |                             |                |                |                   |             |             |   |
|         | odate II  | nage Upda                            | te Ba                | :kup Restore                                   | Service IP-Setti            | ngs            |                |                   | _           |             |   |
| c<br>Up | odate li  | nage Upda                            | te Bad               | :kup Restore                                   | Service IP-Setti            | ngs            |                |                   |             | 1           |   |
| t<br>Up | odate I   | nage Upda<br>IP Addres               | te Bad               | :kup Restore<br>92.1.1.                        | Service IP-Setti            | ngs            |                |                   |             |             |   |
| UF      | odate li  | nage Upda<br>IP Addres<br>iubnet Mas | te Bar<br>s 1<br>k 2 | :kup Restore<br>92 . 1 . 1 .<br>55 .255 .255 . | Service IP-Setti<br>81<br>0 | ngs<br>DNS     | - x x          |                   |             | 4           |   |

| 2021 014        | Rev. : 01         | NOTE TECHNIQUE                          |       |
|-----------------|-------------------|-----------------------------------------|-------|
| 2021_014        | DATE : 21/09/2021 | INSTALLATION ET PARAMETRAGE EASYLON USB | LAFON |
| Ancienne Réf. : | PAGE : 13/19      | ET ROUTER                               |       |

Répéter cette opération pour chaque boîtier. Quand la configuration réseau est terminé, cliquer sur la croix pour fermer le projet. La fenêtre suivante va s'afficher.

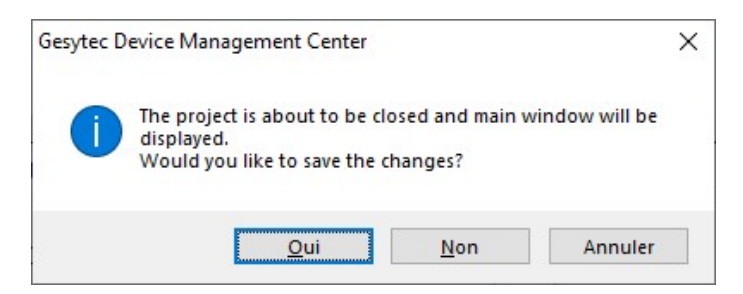

Cliquer sur « Non ».

Cliquer sur le bouton « Exit » pour fermer l'outil.

| 2021 014        | Rev. : 01         | NOTE TECHNIQUE                          |       |
|-----------------|-------------------|-----------------------------------------|-------|
| 2021_014        | DATE : 21/09/2021 | INSTALLATION ET PARAMETRAGE EASYLON USB | LAFON |
| Ancienne Réf. : | PAGE : 14/19      | ET ROUTER                               |       |

## 5.2.2 Création des interfaces LON

Exécuter l'outil EIMC (Easylon interface Management Center) à partir du menu démarrer Windows dans le dossier Easylon.

Parfois l'outil ne s'affiche pas au premier plan, il faut alors cliquer sur son icône dans la barre des tâches ou sur son icône au niveau des icônes cachées pour afficher la fenêtre.

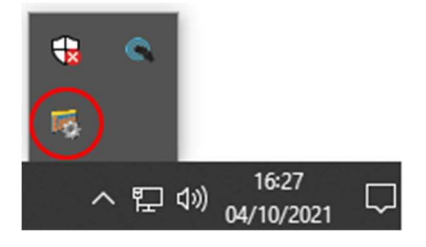

| 👼 Easylon Inte   | erface Management Center                                                     |            | <u> </u> |   |
|------------------|------------------------------------------------------------------------------|------------|----------|---|
| <u> </u>         | ew <u>H</u> elp                                                              |            |          |   |
| 🖷   🖻   📷        |                                                                              |            |          |   |
| 🖃 🫅 Easylon      | Configuration Center                                                         | Properties |          | × |
| ⊡-⊡ Easyl        | vork interfaces<br>Ion RNI on local<br>NI Client<br>NI Server<br>852 Service |            |          |   |
| Network adapter  | 15                                                                           | ×          |          |   |
| IP Address       | Driver Description                                                           |            |          |   |
| <b>192.1.1.2</b> | Realtek PCIe GbE Family Controller                                           |            |          |   |
| 10.0.0.173       | TP-Link Gigabit PCI Express Adapter                                          |            |          |   |
|                  |                                                                              | P          |          |   |
|                  |                                                                              |            |          |   |
| <                |                                                                              | >          |          |   |
| Output           |                                                                              | * I        |          | × |
|                  |                                                                              |            |          | ~ |
| Ready            |                                                                              |            |          |   |

| 2021 014        | Rev. : 01         | NOTE TECHNIQUE                          |       |
|-----------------|-------------------|-----------------------------------------|-------|
| 2021_014        | DATE : 21/09/2021 | INSTALLATION ET PARAMETRAGE EASYLON USB | LAFON |
| Ancienne Réf. : | PAGE : 15/19      | ET ROUTER                               |       |

Faire un clic droit192 sur « Easy 852 Service » et cliquer ensuite sur « New 852 Server ».

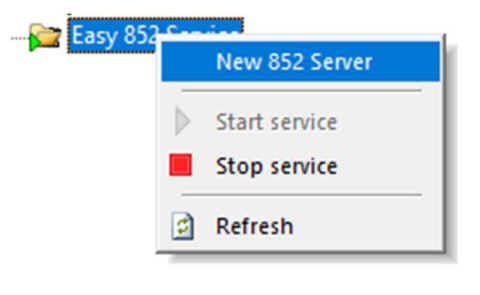

La fenêtre suivante va s'afficher.

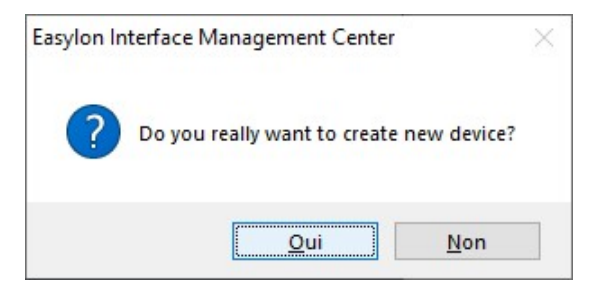

Cliquer sur « Oui ».

Cliquer sur « **852Base0** », dans l'onglet en dessous « **Network adapters** », effectuer un double clic sur la connexion réseau correspondant à la connexion Piste (192.1.1.2).

Modifier ensuite l'adresse IP dans l'onglet de droite « **Properties** » à la ligne « **Configuration Server IP Address** » avec l'adresse IP du boîtier précédemment configuré avec l'outil GDMCenter.

| 🖃 🛅 Easylon     | Configuration Center                |   | Pro | operties                 |            | × |
|-----------------|-------------------------------------|---|-----|--------------------------|------------|---|
| 🖶 🧰 Netv        | vork interfaces                     |   |     |                          |            |   |
| ė <b>113</b> (  | Sesytec 852-0                       |   |     | IP Configuration         |            | ^ |
| (               | Easy852-0-Mip0                      |   |     | IP Interface Address     | 192.1.1.2  |   |
| (               | Easy852-0-Mip1                      |   |     | IP Interface Port        |            |   |
|                 | Easy852-0-Vni0                      |   |     | Automatic NAT            | Yes        |   |
| 🖨 🧀 Easy        | lon RNI on local                    |   |     | Configuration Server IP  | 192.1.1.80 |   |
| <b>F</b>        | NI Client                           |   |     | Configuration Server IP  | 1629       |   |
| 🖨 - 🎦 F         | NI Server                           |   |     | IP Multicast Address     |            |   |
|                 | Easy852-0-Mip0                      |   |     | IP Multicast Port        |            |   |
|                 | Easy852-0-Mip1                      |   |     | NAT Address              |            |   |
|                 | Easy852-0-Vni0                      |   |     | NAT Port                 |            |   |
| Easy            | 852 Service                         |   | Ξ   | Settings                 |            |   |
| 852             | 52Base0                             |   |     | Aggregation Timeout (ms) | 1          |   |
| 1011 -          |                                     |   |     | Configuration Server Pol | . 60       |   |
|                 |                                     |   |     | Enable ChannelRouting    | Yes        |   |
|                 |                                     |   |     | Load saved Channel Co    | . No       |   |
|                 |                                     |   |     | LON/IP Multicast TTL     | 64         |   |
|                 |                                     |   |     | Wants All Packets        | No         |   |
|                 |                                     |   | Ξ   | Debug                    |            |   |
|                 |                                     |   |     | Enable LON/IP Debug      | No         |   |
| Naturali adapta |                                     | × |     | LON/IP Debug Mask        | 0          |   |
| Network adapte  | 15                                  | ^ | Ξ   | Default                  |            |   |
| IP Address      | Driver Description                  |   |     | Device Name              |            |   |
| Here 192.1.1.2  | Realtek PCIe GbE Family Controller  |   | Ξ   | Soft Licence Configu     | ration     |   |
| 10.0.0.173      | TP-Link Gigabit PCI Express Adapter |   |     | Enable Softlicence       | No         |   |
|                 | 3 1 1                               |   | -   | Softlicence Key          |            | ~ |
| <               |                                     | > | Co  | onfiguration Server IP   | Address    |   |

Cliquer sur l'icône avec la disquette pour enregistrer les modifications.

| 2021 014        | Rev. : 01         | NOTE TECHNIQUE                          |       |
|-----------------|-------------------|-----------------------------------------|-------|
| 2021_014        | DATE : 21/09/2021 | INSTALLATION ET PARAMETRAGE EASYLON USB | LAFON |
| Ancienne Réf. : | PAGE : 16/19      | ET ROUTER                               |       |

Faire un clic droit sur « **RNI Client** », cliquer ensuite sur « **New RNI Client** » et enfin cliquer sur « **Oui** » à la question « **Do you really want to create new device?** ».

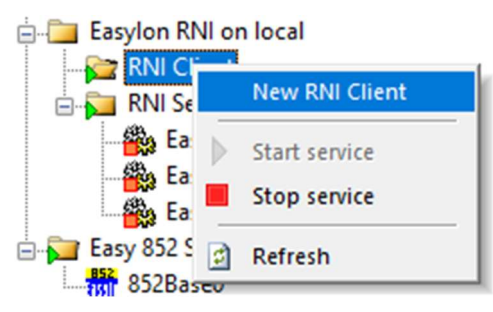

Cliquer sur l'interface « EasyLONIPO » situé en dessous de « Network interfaces ».

Saisir les informations suivantes dans l'onglet de droite « Properties » :

### Number of Mip-Interfaces : 0

### Number of VNI-Interfaces : 0

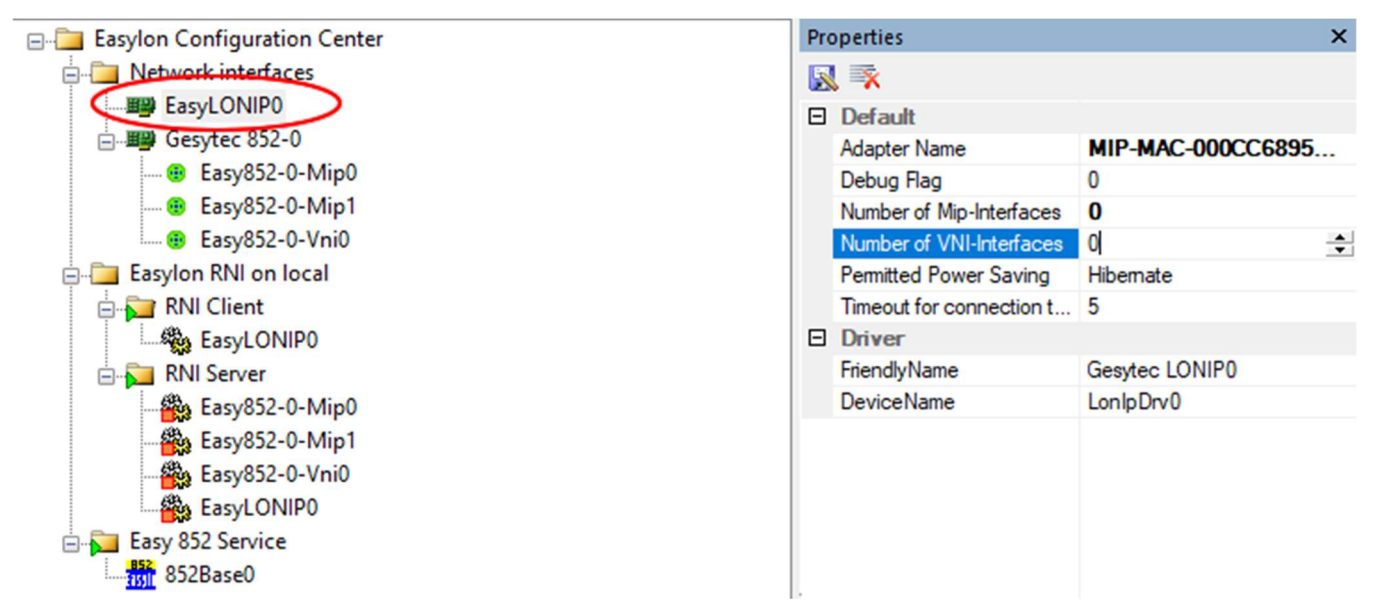

Cliquer sur l'icône avec la disquette pour enregistrer les modifications. La fenêtre suivante va s'afficher.

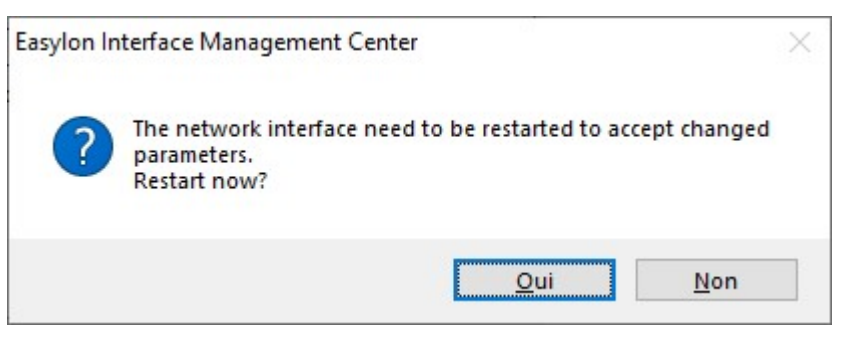

Cliquer sur « Oui »

| 2021 014        | Rev. : 01         | NOTE TECHNIQUE                          |       |
|-----------------|-------------------|-----------------------------------------|-------|
| 2021_014        | DATE : 21/09/2021 | INSTALLATION ET PARAMETRAGE EASYLON USB | LAFON |
| Ancienne Réf. : | PAGE : 17/19      | ET ROUTER                               |       |

Saisir les informations suivantes dans l'onglet de droite « Properties » :

IP address : 192.1.1.80

### Port : 50011

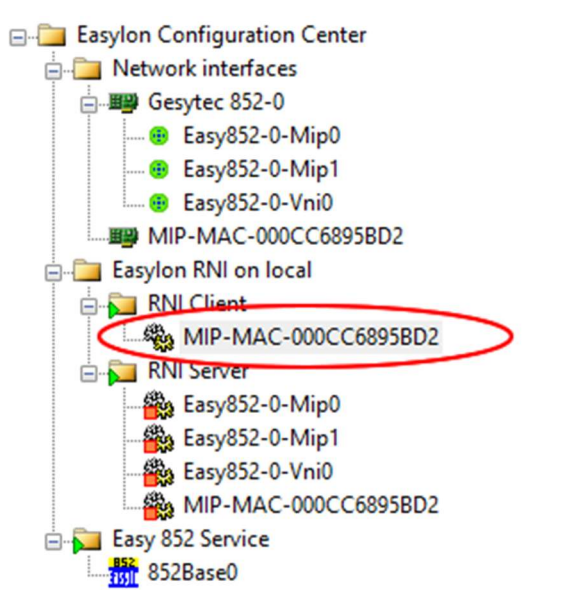

| Pro | perties    | ×                    |
|-----|------------|----------------------|
|     | ×          |                      |
| Ξ   | Default    |                      |
|     | Name       | MIP-MAC-000CC6895BD2 |
|     | IP address | 192.1.1.80           |
| Ξ   | Dial-up    |                      |
|     | Port       | 50011                |
|     | Phone      |                      |
|     | Dial-up    |                      |
|     | Hang up    | No                   |
|     | Status     |                      |
|     |            |                      |
|     |            |                      |
|     |            |                      |
|     |            |                      |
|     |            |                      |
|     |            |                      |

Cliquer sur l'icône avec la disquette pour enregistrer les modifications.

Répéter ces opérations pour chaque boîtier.

| 2021 014        | Rev.: 01          | NOTE TECHNIQUE                          |       |
|-----------------|-------------------|-----------------------------------------|-------|
| 2021_014        | DATE : 21/09/2021 | INSTALLATION ET PARAMETRAGE EASYLON USB | LAFON |
| Ancienne Réf. : | PAGE : 18/19      | ET ROUTER                               |       |

#### 5.3 CONFIGURATION DU PUPITRE ELYS

#### **5.3.1** Interface physique

Lancer le pupitre ELYS et arrêter le chargement à 90% pour pouvoir configurer la connexion physique et les pompes.

Se connecter avec l'opérateur « 123 » (par défaut), se positionner ensuite sur « Installation »,

puis cliquer sur 💟 ou appuyer sur la touche <Inser> du clavier pour ajouter une interface physique.

Sélectionner comme connexion « Connexion Easylon Router+ » puis cliquer sur le bouton « Valider »

| Ajout d'une interface physique | ×       |
|--------------------------------|---------|
| Interface phy                  | rsique  |
| Connexion Easylon Router+      | ~       |
| VALIDER                        | ANNULER |

Sélectionner la « **Connexion Easylon Router+** » que vous venez de créer dans « **Installation** », déplier l'interface physique et sélectionner le nom de l'interface précédemment configurée avec l'outil EasyCheck.

Exemple ci-dessous :

Page de configuration de la connexion d'un périphérique de la station

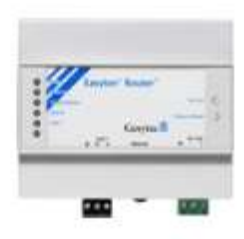

## Interface N°9 - Easylon Router+

Caisse locale

| Interface physique | MIP-MAC-000CC6895BD2 | ~ |
|--------------------|----------------------|---|
| Neuron ID (NID)    | 80.00.00.55.B5.A3    |   |
| Adresse IP         | 192.1.1.80           |   |

Enregistrer les modifications en cliquant dans l'arborescence en partie gauche de l'écran puis sur le bouton « **Oui** »

Répéter cette opération pour chaque boîtier Easylon Router+ Interface installé sur la station.

| 2021 014                 | EV.: 01                                          | NOTE TECHNIQUE                                                                                                  |              |
|--------------------------|--------------------------------------------------|----------------------------------------------------------------------------------------------------|--------------|
| 2021_014                 | ATE : 21/09/2021                                 | INSTALLATION ET PARAMETRAGE EASYLON USB                                                                         | LAFON        |
| ienne Réf. : PA          | AGE : 19/19                                      | ET ROUTER                                                                                                    |              |
| <b>5.3.2</b> Config      | guration des p                                   | ompes                                                                                                    |              |
| Se positionner           | sur « Pompes                                     | » et déplier « <b>Pompes</b> ».                                                                                 |              |
| Cliquer sur 🔮            | ou appuyer s                                     | ur la touche <inser> du clavier pour ajouter ou modifier une pomp</inser>                                       | e.           |
| Saisir le numér          | o de la pompe                                    | puis cliquer sur le bouton « Valider ».                                                                         |              |
|                          |                                                  | Page de configuration d'une pompe                                                                               |              |
|                          | Pompe                                            | Pompe 7 Numéro du distributeur                                                                                  |              |
| Hors service             |                                                  | Lampe de signalisation de distribution présente                                                                 |              |
| Int                      | erface physique                                  | Connexion Easylon Router+ 9                                                                                     | ~            |
| Calculateur              |                                                  | Face (FP) Node                                                                                                  |              |
| IFSF                     |                                                  |                                                                                                    | ~            |
| Predeterminatio          | on maximale                                      |                                                                                                    | 126.00       |
|                          | Quantite                                         |                                                                                                    | Litre        |
|                          | Montant                                          | 3900                                                                                                    | EUR          |
| Format d'affich          | lage                                             |                                                                                                    |              |
|                          | Montant                                          | 8888,88                                                                                                    | EUR          |
|                          | wortant                                          | A STATE OF A STATE OF A STATE OF A STATE OF A STATE OF A STATE OF A STATE OF A STATE OF A STATE OF A STATE OF A |              |
|                          | Prix unitaire                                    | 888,888                                                                                                    | EUR          |
|                          | Prix unitaire<br>Quantité                        | 888,888                                                                                                    | EUR<br>Litre |
| Recopie de l'af          | Prix unitaire<br>Quantité<br>ficheur vers l'écra | 888,888<br>8888,88<br>In Mirane                                                                                 | EUR<br>Litre |
| Recopie de l'afi<br>inte | Prix unitaire<br>Quantité<br>ficheur vers l'écra | 888,888<br>8888,88<br>In Mirane<br>Aucune                                                                       | EUR<br>Litre |

Sélectionner l'interface physique « **Connexion Easylon Router+ XX** » créée dans « **Installation** » en fonction du distributeur.

Sélectionner « IFSF » comme type de calculateur.

Renseigner le Node et la Face paramétrés dans le calculateur.

Enregistrer les modifications en cliquant dans l'arborescence sur la gauche de l'écran puis en cliquant sur le bouton « **Oui** ».